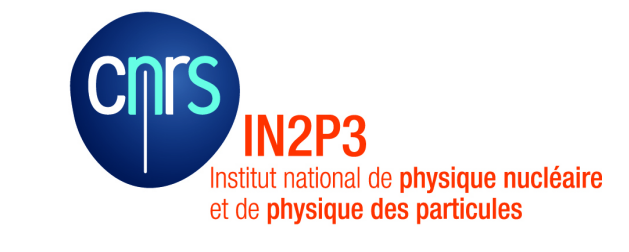

### Linux embarqué sur APF27

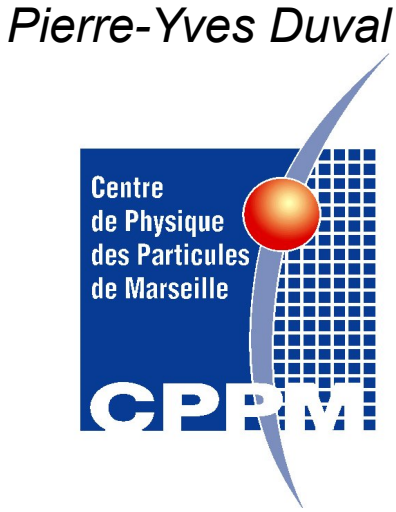

Ecole d'informatique temps réel IN2P3: Fréjus 23-26 Novembre 2009

# Généralités: pourquoi Linux

#### **Objectif:**

Avoir un système permettant une grande palette d'applications dans un environnement système bien connu supporté par une très large communauté ouverte et participative.

Pouvoir bénéficier au maximum des logiciels libres et des développements communautaires en facilitant leur portage sur notre plateforme d'exécution.

#### Solution: distribution Linux embarqué (noyau + applications):

Le noyau Linux est modulaire et peut -être décliné/taillé avec des versions occupant des volumes réduits compatibles avec les limites des plateformes embarquées d'aujourd'hui mais il implique:

<u>une machine 32 bits (mini) et une MMU (sinon µClinux)</u>

Le nombre d'applications peut être limité au strict minimum nécessaire sur une plateforme embarquée et des versions allégées existent pour la plupart des outils sous Linux.

# Composants de Linux embarqué

Une distribution Linux c'est:

- un **noyau** qui est chargé en mémoire au moment du boot et y demeure

- un **root file system** (rootfs) système de fichiers qui contient:
  - les modules drivers chargés dynamiquement (/lib ...)
  - les fichiers de configurations du système (/etc ...)
  - les exécutables des outils standards (shell, réseau, ...)
  - des applications (/opt /usr ...)

Minimum: /dev, /proc, /bin, /etc, /lib, /usr, /tmp,

## La séquence de boot

Linux est démarré par un **boot loader** (exécutable présent sur la carte) U-boot pour ARMADEUS qui est aussi une sorte de « BIOS » ou « moniteur interactif »:

- 1 récupère le noyau Linux et le root file system (rootfs racine /) en local (flash ou MMC) ou via le réseau.
- 2 il charge le code du noyau Linux avec un système de fichiers minimaliste en RAM et lance son exécution
- 3 lorsque les initialisations minimum du hardware ont été faites, Linux peut charger/monter son vrai rootfs et lancer sa séquence d'initialisation complète avec tous les drivers.

dans le cas de l'APF27 le système de fichier est un RAMFS système de fichier tout en mémoire car il n'y a pas de disque connecté.

# Développement

On ne peut développer en natif sur une plateforme embarquée si elle est assez puissante

mais

On put utiliser une autre machine (station de travail avec un bel écran et tout et tout) pour faire du <u>développement croisé</u> et ensuite <u>exécuter le code produit</u> sur la plateforme cible.

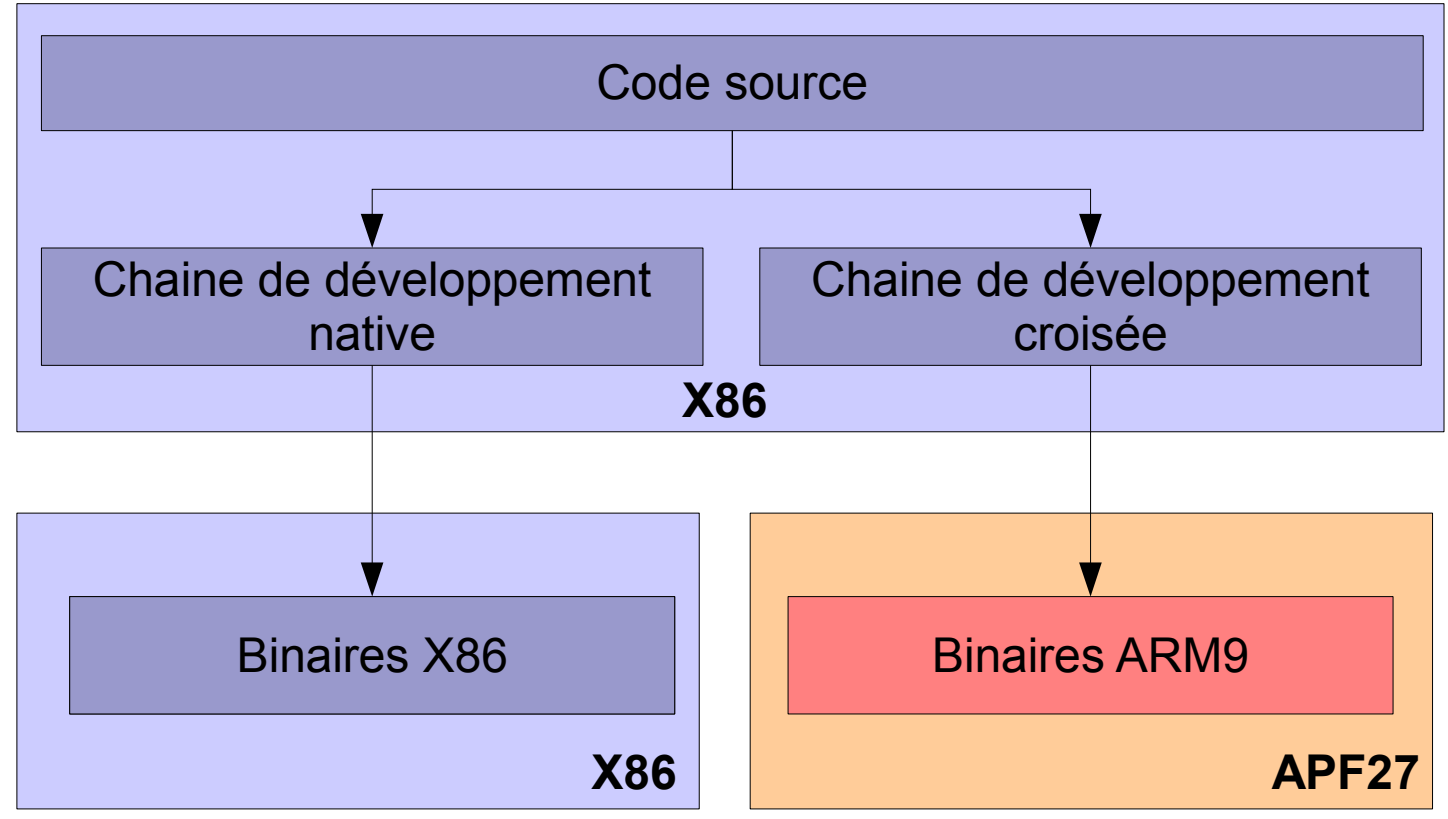

#### Composants pour le développement

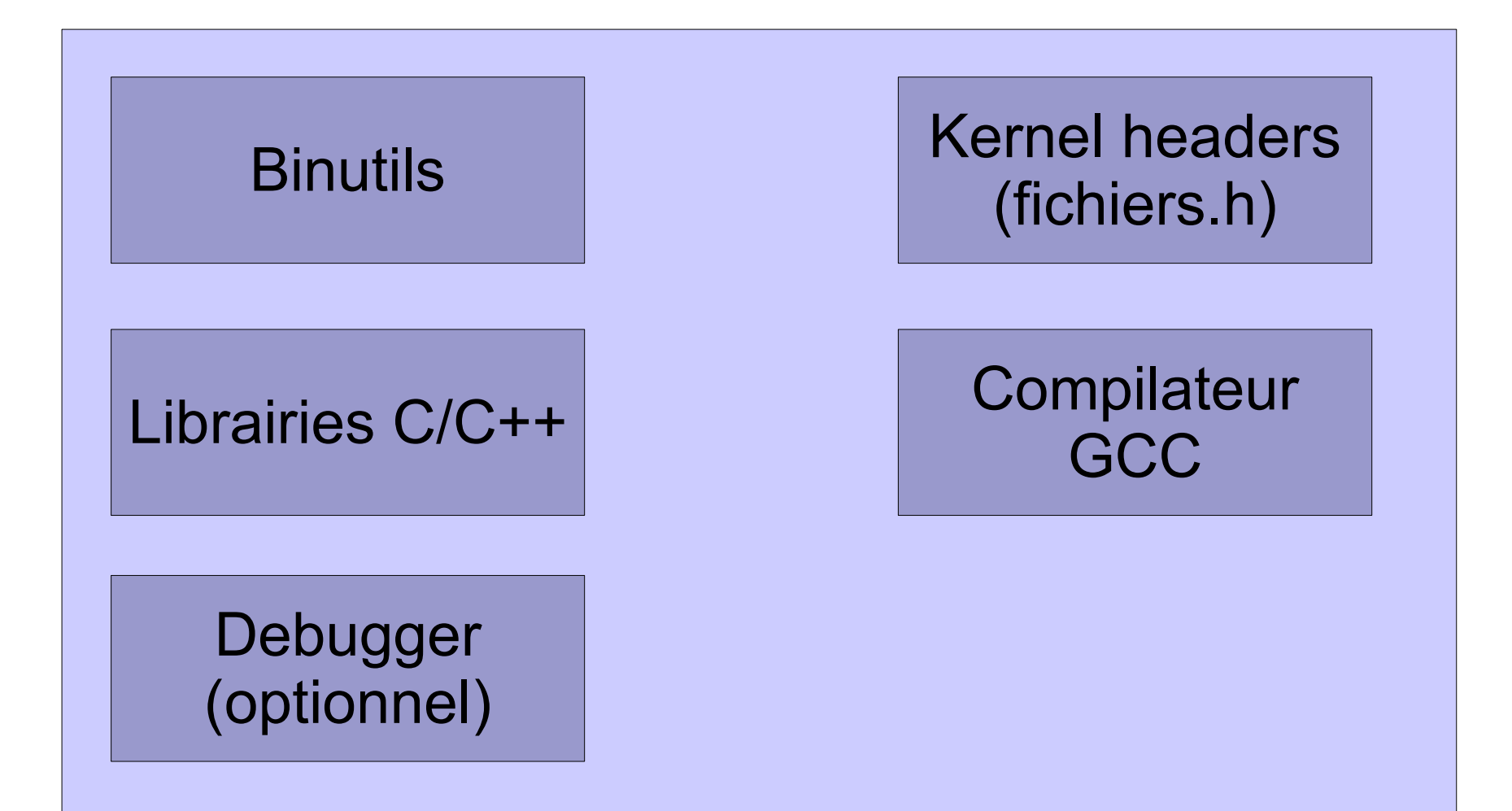

# Binutils

Ensemble d'outils logiciels pour générer et manipuler les binaires pour une architecture Particulière (X86, NIOS2, **ARM**, MIPS ...)

asm l'assembleur du processeur ld l'éditeur de lien ar, ranlib le générateur d'archive de code exécutable objdump, readelf, size, mn, strings Outils d'inspection du code généré strip réducteur de librairie pour ne garder que les fonctions utilisées

Voir http://www.gnu.org/software/binutils/

#### Kernel headers

La librairie C et les applications utilisent/appellent les fonctions du noyau, elles ont besoin d'avoir accès:

- aux fonctions système (signature)
- constantes utilisées par le système
- structures de données propres au système

La librairie C encapsule de nombreux appels au système, certaines applications peuvent appeler directement le Système. Elles ont donc besoin de connaître des définitions de ces interface disponibles dans les fichier.h du système.

Examples: <linux/...> <asm/...> Sous le répertoire include/ des sources du système.

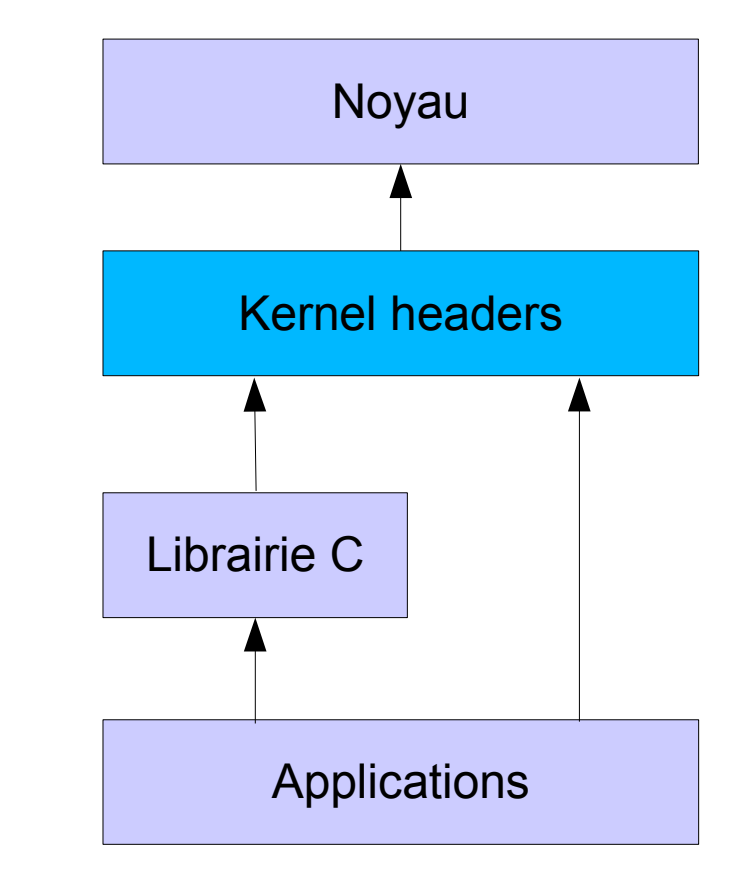

### Compilateur et librairie C

GCC c'est le compilateur GNU associé à Linux Peut compiler différents langages (C, C++, Ada, Fortran, Java, ObjectiveC,ObjectiveC++) pour une variété de plateformes (NIOS2, ARM, MIPS, X86 etc ...)

La librairie C est l'outil principal d'appel au système. Il en existe plusieurs versions: glibc (la plus complète mais volumineuse), uClibc,eglibc, dietlibc, newlibc etc ...

#### Pour le l'APF27 c'est uClibc qui est utilsée elle plus compacte que la glibc.

Attention: la même librairie doit être utilisée pour construire la chaîne de développement et les applications

|                 | glibc | uClibc |
|-----------------|-------|--------|
| « hello world » | 475K  | 25k    |
| busybox         | 843K  | 311K   |

#### Exemple en compilation statique

## Construction de Linux pour APF27

Pour construire une chaine de construction « buildtool » et Linux il faut (entre autre):

- •Récupérer les header du noyau
- •Récupérer, configurer, compiler et installer les binutils
- •Récupérer, configurer, compiler et installer une première version de GCC pour cross compiler les librairies
- •Reconfiguration et recompilation de GCC pour la cible qu'on utilise avec les librairies.
- •Récupérer les sources, configurer et construire Linux

Ces opérations sont complexes et pénibles.

Des chaînes de développement ont été créées pour automatiser toutes ces étapes. L'outil open source qui a été sélectionné pour APF27/ARM9 est

#### <u>Buildroot</u>

Pour Linux sur APF27 un TWIKI est accessible qui documente toutes les étapes de construction avec un buildroot adapté par ARMADEUS pour l'apf27.

http://www.armadeus.com/wiki/index.php?title=Setup

On récupère non seulement le noyau Linux standard pour ARM9 mais aussi les drivers spécifiques à la plateforme cible : i.MX27(freescale) et APF27(ARMADEUS).

## Construction de Linux pour APF27

1- Il faut s'assurer d'avoir tous les outils de développement standards sous sa machine Linux:

(gcc gcc-c++ make autoconf automake libtool bison flex gettext patch subversion texinfo git ...)

- 2- Récupère le tar file d'armadeus avec l'arborescence de construction tar xjvf armadeus-3.1.tar.bz2
  Ou on peu récupèrer la dernière version du projet en cours de dévoppement chez armadeus avec git git clone git://armadeus.git.sourceforge.net/gitroot/armadeus/armadeus armadeus
- 3- Et on construit dans le répertoire racine « armadeus »

La commande make apf27\_defconfig permet de fixer les paramètres de construction: Construction du noyau (processeur, taille mémoire ...) Type de systèmes de fichiers supportés Driver a inclure ou pas Applications/Packages à inclure ou pas une configuration par défaut est proposée qu'il suffit de modifier/compléter

4-Puis la commande make permet de lancer toute la construction buildtools + Linux.

5- Résultats:

Cross-compilateur et librairies Les fichiers noyaux, root file system compressé et moniteur U-boot

#### Construction de Linux pour APF27

#### .config - buildroot v0.10.0-svn Configuration

#### **Buildroot Configuration**

Arrow keys navigate the menu. <Enter> selects submenus --->. Highlighted letters are hotkeys. Pressing <Y> selectes a feature, while <N> will exclude a feature. Press <Esc> to exit, <?> for Help, </> for Search. Legend: [\*] feature is selected [] feature is excluded

#### Target Architecture (arm) --->

Target Architecture Variant (arm920t) ---> Target ABI (EABI) ---> Target options ---> Build options ---> Toolchain ---> Package Selection for the target ---> Target filesystem options ---> Kernel --->

Load an Alternate Configuration File Save an Alternate Configuration File

<Select> < Exit > < Help >

#### Les répertoires de construction

buildroot/ binaries/apf27/ (binaires à charger noyaux, rootfs, U-boot) build\_armv5te/ (sources non configurables python, zlib, strace ...) project\_build\_armv5te/apf27/ (sources configurables busybox, linux, u-boot ...) project\_build\_armv5te/stagging\_dir/usr/bin (exécutables compilateurs et binutils) project\_build\_armv5te/stagging\_dir/lib (librairies dont uClibc) toolchain\_build\_armv5te/ (source de la chaine de cross compilation) target/device/aramdeus/rootfs/target\_skeleton (squelette du rootfs a produire modifiable)

armadeus/

target/linux/modules (sources et binaires drivers sous forme de modules chargeables Linux)

Les fichiers systèmes produits par la construction sont:

•apf27-linux.bin (le noyau linux bootable)

rootfs.arm.jffs2 (image du FileSystem/RootFS a utiliser avec U-Boot)

•rootfs.arm.tar (autre format du FileSystem/RootFS utilisable pour le boote NFS ou MMC (carte mémoire))

•u-boot.bin (le binaire de u-boot)

#### Mémoires utilisées

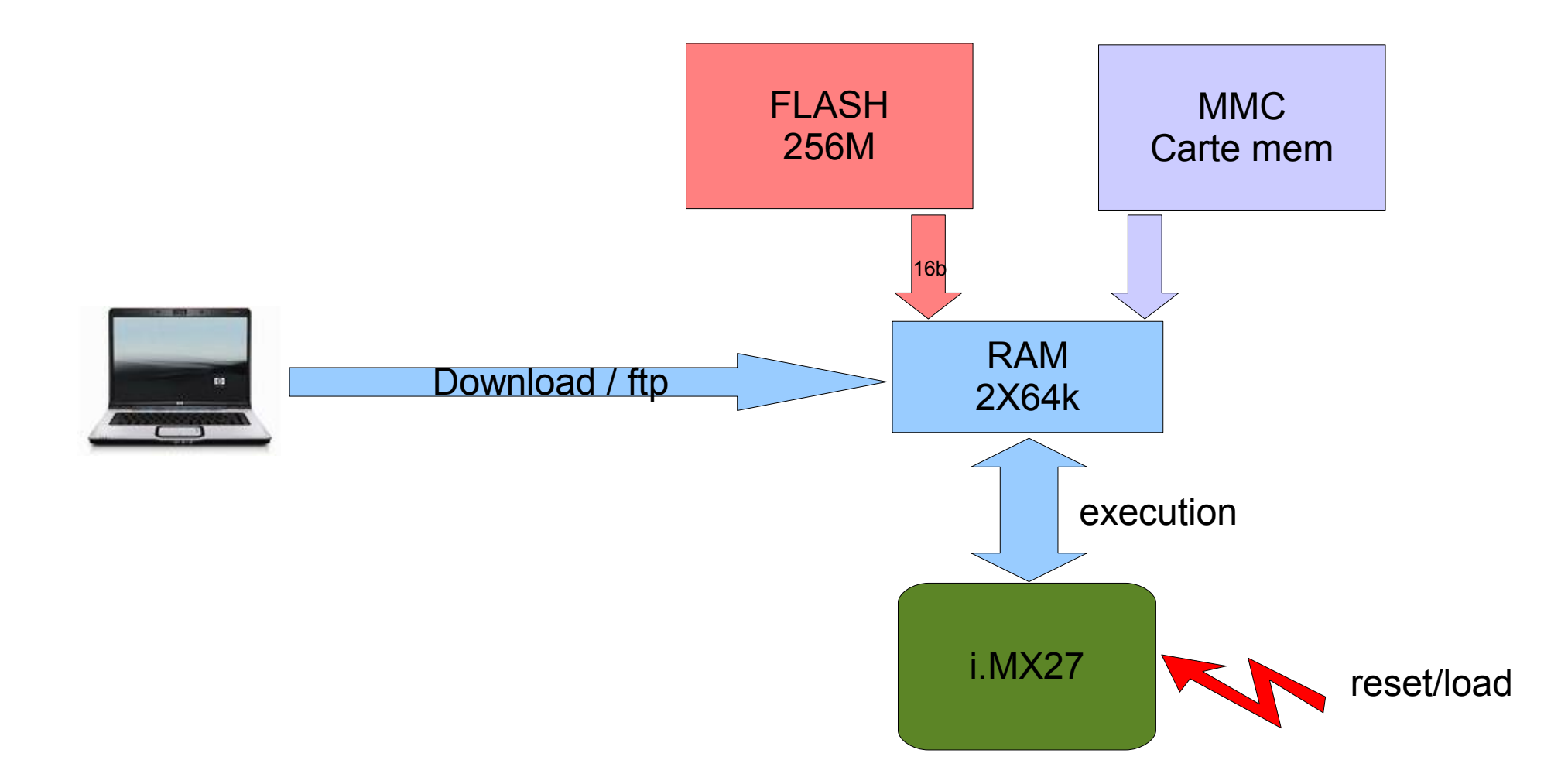

## Initialisation/configuration

Lancer une application au démarrage (rootfs): créer un fichier /etc/init.d/S99app très simple

#!/bin/sh /usr/bin/monApplication & Exit 0

Paramètres réseau de la carte (via U-boot):

BIOS> setenv netmask 255.255.255.0 BIOS> setenv ipaddr 192.168.0.10 BIOS> setenv serverip 192.168.0.2 (adresse du server/PC contenant les fichiers à télécharger) BIOS> setenv rootpath "/tftpboot" (pour booter sur le file system Linux via NFS) BIOS> saveenv (mémorise ces paramètres en flash)

Peuvent aussi aussi être mis via un serveur dhcp si on boote de cette façon

### Différentes façons de travailler

Quand l'application est au point: faire une release et flasher:

- 1 l'intégrer comme application dans l'arbre de construction buildroot
- 2 écrire le fichier /etc/init.d de lancement de celle-ci dès la fin du boot
- 3 générer le noyau + rootfs + Uboot qu'on copie dans /tftpboot
- 4 paramétriser les valeurs de l'application sous U-boot: setenv para valeur
- 5 les sauvegarder: saveenv (autre solution via un serveur dhcp sur lequel on déclare ces valeurs pour un boot dhcp)
- 6 flasher le noyau dans la cible **run** update\_kernel
- 7 flasher le rootfs dans la cible run update\_rootfs

#### Au prochain reset de la carte:

- elle bootera
- elle lancera les applications de service listées dans /etc/init.d

### Différentes façons de travailler

Interfaces de commande:

Console: via la liaison série Terminaux: possibilité par telnet d'avoir d'autres fenêtres, utile en exploitation

#### Noyau:

Le noyau doit être (re)téléchargé par la liason série sous U-boot après chaque modification (inclus les drivers intégrés)

Copier le noyau dans /tftpboot

BIOS> setenv rootpath "/tftpboot "

BIOS> tftpboot \${loadaddr} apf27-linux.bin (charge le noyau en mémoire RAM et boote dessus)

### Différentes façons de travailler

Développement facile avec NFS:

Monter un répertoire de développement sur la cible permet de profiter d'un l'environnement de travail confortable sur la station et d'avoir les binaires à tester immédiatement accessibles (driver sous forme de modules chargeables inclus)

- A la main: mount -t nfs 192.168.0.2:/home/duval/DEV /mnt/nfs

- Automatiquement monté par /etc/fstab en ajoutant la ligne:

192.168.0.2:/local/export /mnt/host nfs hard,intr,rsize=8192,wsize=8192 0 0

#### Boot NFS (seulement le rootfs mais pas le noyau qui reste celui en flash):

Permet de tester les configurations du système

Copier le rootfs dans le répertoire de boot nfs de la station par exemple /local/export BIOS>setenv rootpath /local/export

BIOS>saveenv

BIOS>run nfsboot

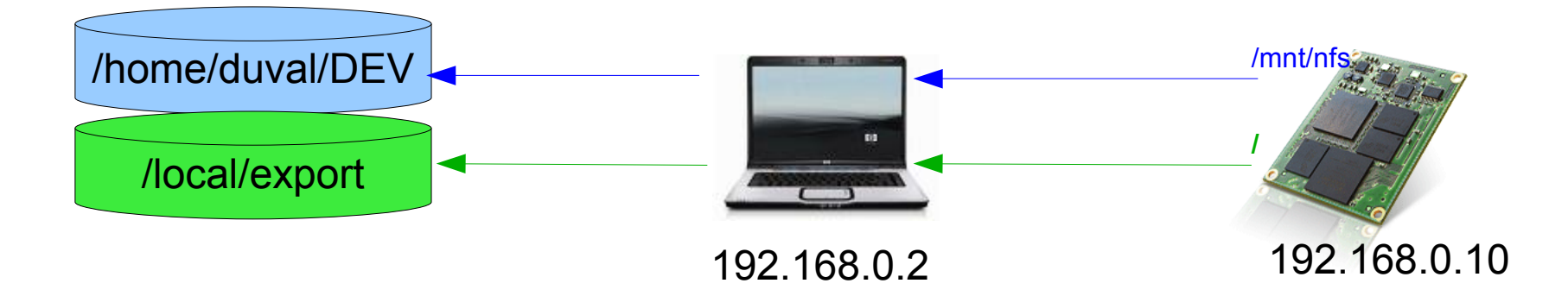

# Écrire un driver Linux sur apf27

#### Définiton du driver:

Dans le répertoire armadeus/target/linux/modules

- 1- Créer le répertoire de ce driver mkdir armadeus/target/linux/modules/unDriver
- 2- Editer les références à ce nouveau driver dans les fichiers Makefile et Kconfig
- 3- Dans le répertoire unDriver:

Mettre les codes source Créer les fichiers locaux Makefile et Kconfig (en s'inspirant d'autres modules)

#### Génération du driver:

Pour le compiler make -C target/linux/modules/

Pour le compiler et créer le rootfs qui le contient make linux26

### **GPIO** driver

Le processeur I.MX27 (freescale/multimedia) dispose de 6 ports 32bits general purpose IO (GPIO) qui peuvent:

- générer des IT sur front montant ou descendant
- être multiplexés entre diverses fonctions prédéfinies

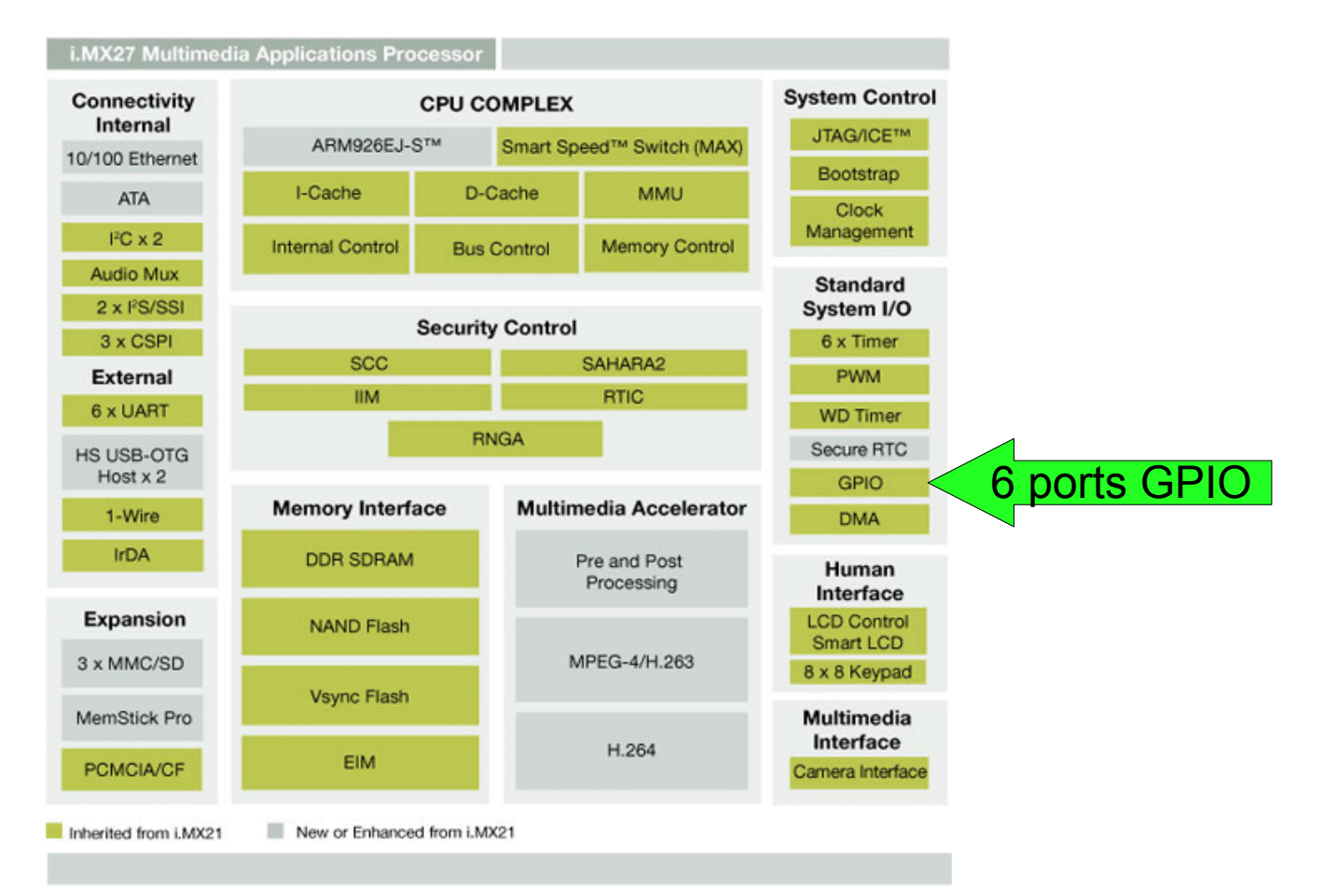

## GPIO driver standard

Le driver standard de GPIO permet d'accéder aux ports à travers le système de fichier via les fichiers de type /proc de type ascii utilisables dans des commandes du shell ou par programme (X=A-B-C-D-E-F).

- 1. /proc/drivers/gpio/portXmode pour configurer une pin comme gpio
- 2. /proc/drivers/gpio/portXdir pour lire par cat, ou parametrer par set, leur direction (in-0/out-1) pin par pin
- 3. /proc/drivers/gpio/portX pour lire par cat, ou parametrer par set, leur valeur/état pin par pin
- 4. /proc/drivers/gpio/portXirq: pour configurer les IT GPIO 0->pas d'IT, 1->up, 2->down, 3->up down
- 5. /proc/drivers/gpio/portXpullup: pour (de)activer pull-up interne du i.MX pour ce GPIO

Exemples:

On peut aussi accéder bit par bit en lecture/écriture en utilisant directement les nœuds /dev associés aux fichiers-drivers /dev/gpio/PXy X = port (A-B-C-D-E) y= bit [0-31]

Exemple: Lire le bit 0 du port D # cat /dev/gpio/PD0

### GPIO driver standard

Pour accéder par programme en C il existe des constantes IOCTL pour lire/écrire via ioctl() sur /dev ou on peut directement travailler avec des read()/write() sur les pseudos fichiers /proc

#### Ecriture formatée en ascii sur /proc

FILE \*GPIO,\*GPIODIR, \*GPIOMODE; char buffer[32]; char \* bufferDir= "0000000001111111100000000000000"; char \* buffer1= "0000000000000011000000000000000"; char \* buffer2= "0000000000001100000000000000000"; GPIODIR = fopen("/proc/driver/gpio/portDdir","w"); setvbuf(GPIODIR,buffer,\_IONBF,32); fwrite(bufferDir, sizeof(char), strlen(bufferDir), GPIODIR); fclose(GPIODIR); GPIO = fopen("/proc/driver/gpio/portD","w"); setvbuf(GPIO,buffer,\_IONBF,32); while(1) { fwrite(buffer1, sizeof(char), strlen(buffer1), GPIO); sleep(1);

**fwrite**(buffer2, sizeof(char), strlen(buffer2), GPIO); sleep(1);

```
fclose(GPIO);
```

#### Ecriture via IOCTL sur /dev

int fd, i, iomask,result; unsigned char dev\_buffer[BUF\_SIZE+1];

fd = open("/dev/qpio/portD", O RDWR); printf("Opened on /dev/gpio/portD\n"); iomask=0xFFFFF00; ioctl(fd.GPIOWRDIRECTION.&iomask): iomask=0x003F0000: for (i=0;i<2;i++) { printf("Led ON\n"); iomask=0x007F8000; ioctl(fd,GPIOWRDATA,&iomask); sleep(1); ioctl(fd,GPIORDDATA,&iomask); printf("read /dev/gpio/portD 0x%x\n".iomask): printf("Led OFF\n"); iomask=0x00000000: ioctl(fd.GPIOWRDATA.&iomask): sleep(1);

close(fd);

## GPIO driver modifié pour TP:usage

Vous utiliserez une variante de driver gpio, gpioFreq pour lire la fréquence du signal du Générateur en TP.

Il utilise l'interruption sur la pin 10 du port B pour débloquer la fonction read() qui n'est pas une vrai lecture mais un moyen de retourner la période qui a été mesurée depuis la dernière IT.

#### int main (i) int fd input, retval = 0; unsigned long gpioWord; setItMask(); int setItMask() fd input = open ( "/dev/gpio/PB10", O RDONLY); uint rsi:: // set this process as owner of device file FILE \*GPIOIRQ: retval = fcntl (fd input, F SETOWN, getpid ()); char buffer[32\*2]; while (1)// blocking read released on IT occurence **read** (fd input, & apioWord, sizeof(unsigned long)); printf("USER: kernel passed period value %ld\n". apioWord); fclose(GPIOIRQ); return(0) close (fd input); exit (EXIT SUCCESS);

### Configuration en salle de TP

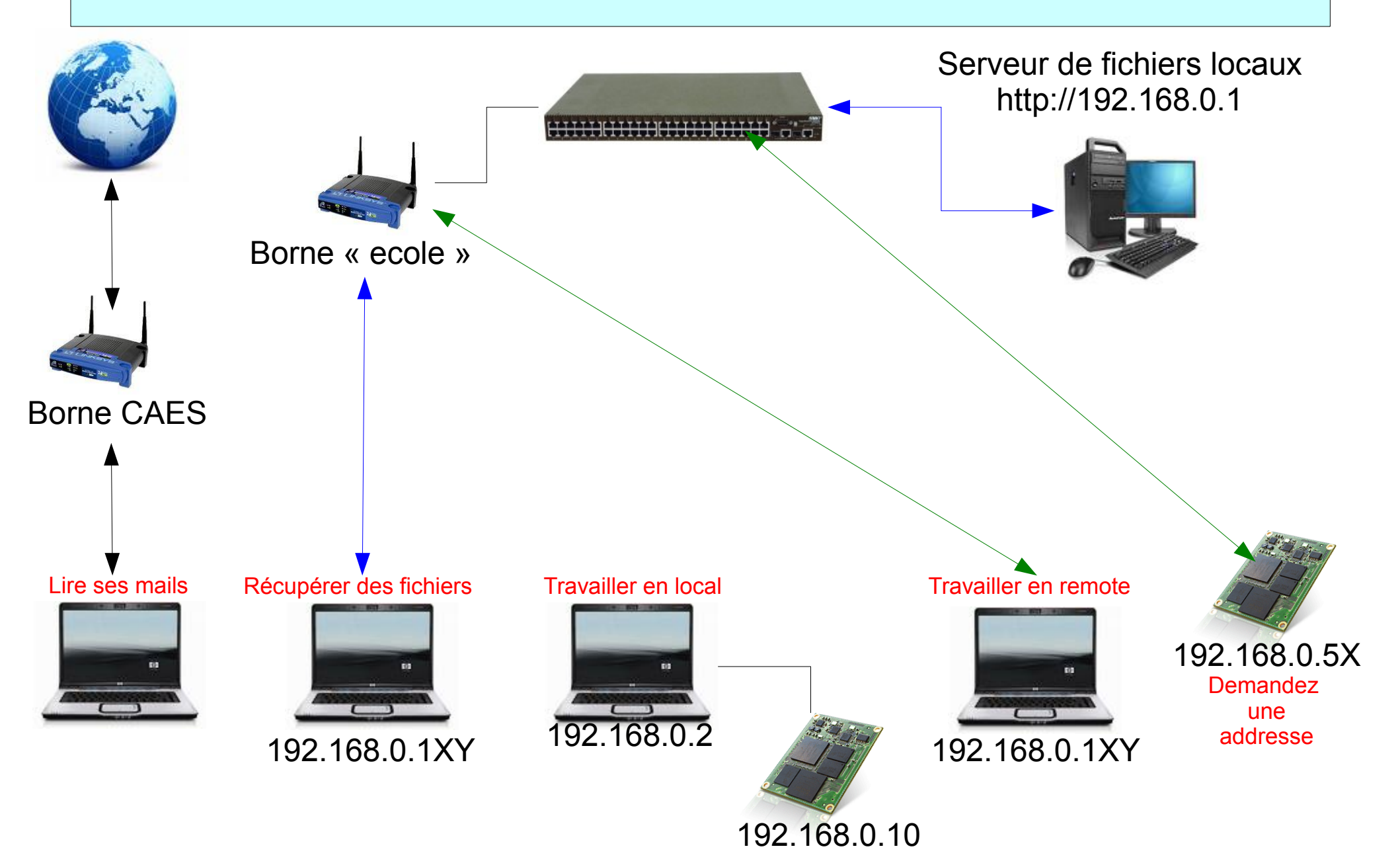

#### Configuration en salle de TP

Pour le WIFI installer WCID:

sudo apt-get install wicd

Fichier /etc/interfaces

auto lo iface lo inet loopback

auto eth0 iface eth0 inet static address 192.168.0.2 netmask 255.255.0.0 #gateway 192.168.0.1

### Information

Linux embarqué et Linux en général: http://free-electrons.com/docs/

La référence en matière de driver Linux: Linux Device Drivers, Third Edition (O'Reilly) Jonathan Corbet, Alessandro Rubini, Greg Kroah-Hartman Version libre en ligne http://lwn.net/Kernel/LDD3/